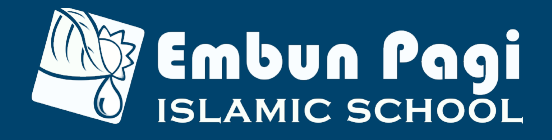

# Information Admission Of New Students Embun Pagi Islamic School

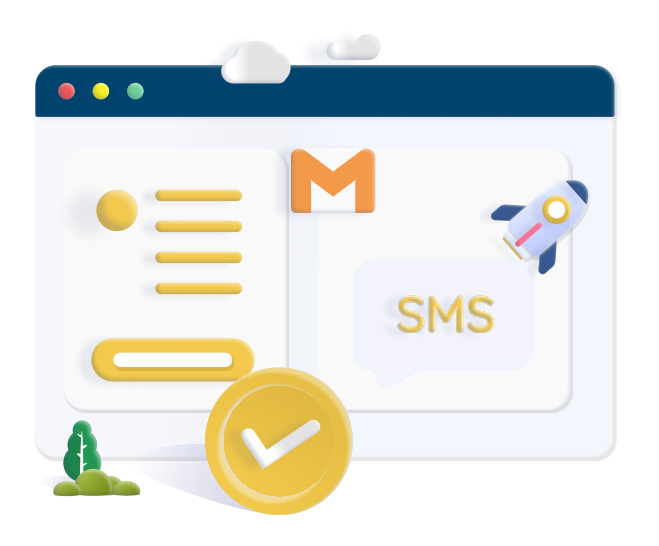

## Step 1 - Fill Out The Form Online

Register & fill out the online form at registration.embunpagi.sch.id

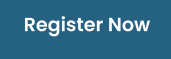

## **Step 2 - Registration Confirmation**

Enter the Registration Confirmation verification code that has been sent via SMS & Email

## Step 3 - Login Portal

Login using the username & Password sent to your email

## Step 4 - Registration Fee Payment

Pay the registration fee, then select the payment channel

#### Step 5 - Print Registration File

For the enterance observation interview, print out The Registration File (Proof of Registration & Payment) by logging back in, then complete The Biodata Form and upload the prerequisite documents.

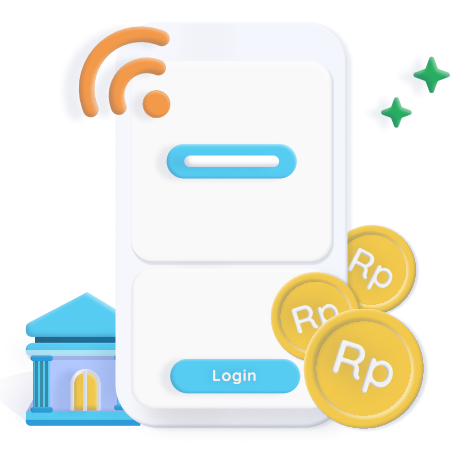

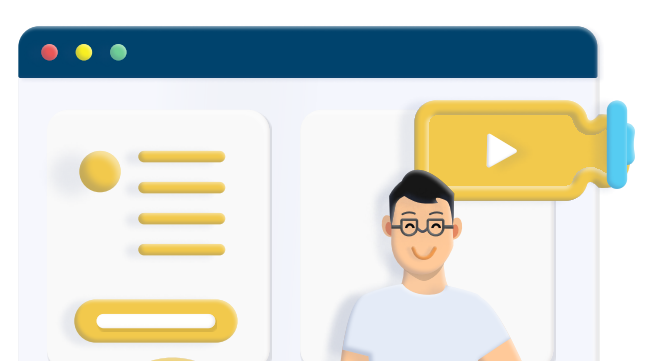

# Step 6 - Online/Offline Observation Test

Online/Offline Observation were conducted via registration portal

## **Step 7 - Observation Results**

Observation result will be announced via registration portal

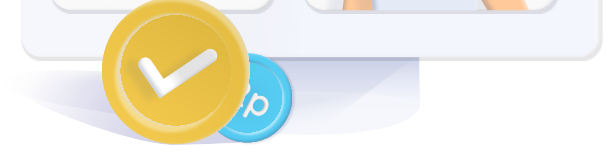

#### Step 8 - Development Fee Payment

If you pass, please make the initial payment through the registration portal

## Final Step - Succesfully Become A Student

Congratulations on this step, you have been declared successful in becoming a Embun Pagi's Student

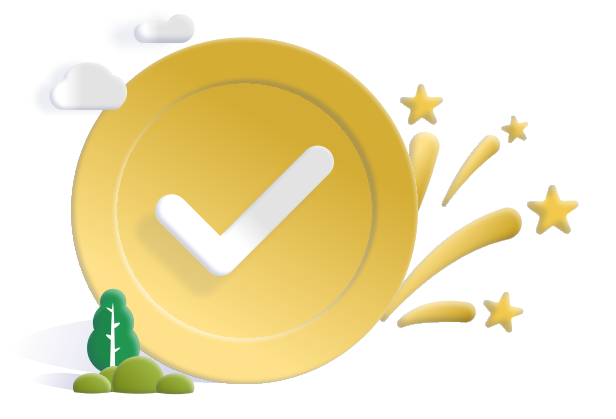